## **Learning Plans**

Learning plans are bundled courses that you can assign to your users. This feature helps speed up the enrollment process. Instead of having to assign multiple courses one-by-one, you can instead build a learning plan and assign that one item.

This handout will walk you through how to:

- Build a Learning Plan from Scratch
- Add New Courses to an Existing Learning Plan
- <u>Remove Courses from an Existing Learning Plan</u>

## **Build a Learning Plan from Scratch**

- 1) Click Enrollment.
- 2) Select Learning Plans.
- 3) You'll be redirected to the *View, Edit and Enroll in Learning Plans* screen. Scroll to the bottom of this screen and click the *Add Learning Plans* tab.
- 4) Give your learning plan a name.
- 5) Enter a brief description into the *Description* field.
- 6) Click Submit to save.
- 7) You'll then be redirected to the *Courses* tab where you can select the courses you want to add to your learning plan. You can click *Learn More* to read a brief description on the courses.
- 8) You can search for the courses by using the search bar at the top of the screen.
- 9) Once you find the course(s) you want to add, click the checkbox(es) next to these items.
- 10) After making your selection, click the *Add Courses* button and these new courses will be added to your learning plan.
- 11) After saving your learning plan, you'll be redirected to the *Add Courses to (Learning Plan Title)* page. From this page, you can scroll to the bottom of the screen and review the courses you've added to your newly created learning plan.

The next few pages show the above instructions along with screenshots showing where to click in each step.

| <b>WellSky</b> ≡ :                                | Free Resources Course Updates & Info Directory of Credential Holders Self-Help & User Guides Lau                                              | urel StithYou are logged in as Jerry Seinfeld 🦳 |
|---------------------------------------------------|----------------------------------------------------------------------------------------------------|-------------------------------------------------|
| B Dashboard                                       | Jerry Seinfeld                                                                                                    | Customize this page                             |
| <ul> <li>Enrollment</li> <li>Site home</li> </ul> | Welcome, Jerry. This is your Dashboard. Start here to view your courses, see your clinicians' completion reports, or get started enrolling us | sers.                                           |
| 🛍 Calendar                                        | My Courses My Certificates Reports -                                                                                                    | Add A Course                                    |
| Private files                                     | Course overview                                                                                                    |                                                 |
| 😰 My courses >                                    | ▼ Past -                                                                                                    | l≟ Course name ▼ III List ▼                     |
|                                                   |                                                                                                    |                                                 |
|                                                   | No courses                                                                                                    |                                                 |
|                                                   |                                                                                                    |                                                 |
|                                                   |                                                                                                    |                                                 |
| _                                                 |                                                                                                    |                                                 |
|                                                   | Recently accessed courses                                                                                                    |                                                 |

1) Click Enrollment.

2) Select *Learning Plans*.

| WellSky = ::                            | Free Resources Course Updates & Info Directory of Credential Holders Self-Help & User Guides La                                               | aurel StithYou are logged in as Jerry Seinfeld |
|-----------------------------------------|----------------------------------------------------------------------------------------------------|------------------------------------------------|
| 🔧 Dashboard                             | Jerry Seinfeld                                                                                                    | Customize this page                            |
| ▲ Enrollment ~ Add Users to Account     | Welcome, Jerry. This is your Dashboard. Start here to view your courses, see your clinicians' completion reports, or get started enrolling to | users.                                         |
| Enroll Users in Course Group Management | Course overview                                                                                                    |                                                |
| Learning Plans                          | ▼ Past ▼                                                                                                    | J≟ Course name ▼ IIIList ▼                     |
| A Site home                             | No courses                                                                                                    |                                                |
| 🛍 Calendar                              |                                                                                                    |                                                |
| Private files                           |                                                                                                    |                                                |
|                                         | Recently accessed courses                                                                                                    |                                                |

3) You'll be redirected to the *View, Edit and Enroll in Learning Plans* screen. Scroll to the bottom of this screen and click the *Add Learning Plans* tab.

| ✓ WellSky =    | Free Resources Course Updates & Info Direct                                                                                                    | ory of Credential Holders Self-Help & User Guides                                                                                                    |            | Laurel Stith     | You are logged in a | as Jerry Seinfeld | n, |
|----------------|----------------------------------------------------------------------------------------------------|----------------------------------------------------------------------------------------------------|------------|------------------|---------------------|-------------------|----|
| 🆚 Dashboard    | and provide additional onboarding content coverage align                                                                                                    | ned with your agency needs.                                                                                                    | ie content | data<br>missing) |                     |                   |    |
|                | Home Health - Onboarding for OASIS clinicians This lear<br>clinicians who will be responsible for OASIS either in the<br>guage insertions of the insertion of the insertion of the insertions of the insertion of the insertion of the in | Home Health - Onboarding for OASIS clinicians This learning plan contains courses recommended for a successful onboarding for<br>clinicians who will be responsible for OASIS either in the field, as a clinical manager, case manager, quality personnel and                                                                                                    |            |                  |                     |                   |    |
| 🖀 Site home    | Disciplines recommended for this rearing plan includes a ba<br>Disciplines recommended for this onboarding learning pl<br>intended to cover every aspect of onboarding for your sta                                                                                                    | upervisors/ preceptors. This learning plan includes a Basic Training Series on Home Health as well as several compliance courses.<br>iisciplines recommended for this onboarding learning plan include RNs, PTs, OTs, SLPs. Disclaimer: This learning plan is not<br>ttended to cover every aspect of onboarding for your staff. Please assess the content and provide additional onboarding content |            |                  |                     |                   |    |
| 🛗 Calendar     | coverage aligned with your agency needs.                                                                                                    |                                                                                                    |            | missing)         |                     |                   |    |
| Private files  | View/Edit Learning Plans  Add Learning                                                                                                    | ng Plans                                                                                                    |            |                  |                     |                   |    |
| 🞓 My courses > | Your Agency Learning Plans <sup>▲</sup>                                                                                                    | Search Q                                                                                                    | Expiration |                  | Options             |                   |    |
|                | Enrollment Testing Enrollment Testing                                                                                                    |                                                                                                    | 01/01/205  | 0 00:00          | 2.006               |                   |    |
|                | Learning Plan Example Here's the description.                                                                                                    |                                                                                                    | 01/01/205  | 0 00:00          | 2.004               |                   |    |
|                |                                                                                                    | ×₩                                                                                                    |            |                  |                     |                   |    |
|                | Contact Us                                                                                                    | WellSky Learning Center                                                                                                    | Wellsky    | Services         |                     | ^                 |    |
|                | 11300 Switzer Road, Overland Park, KS 66210                                                                                                    | The WellSky Learning Center is the <b>best</b> way to provide                                                                                                    | Services O | verview          |                     |                   |    |
|                | C Phone: 844-993-2994                                                                                                    | certifications they need to succeed.                                                                                                    | Outsourced | Services         |                     |                   |    |
|                | ✓E-mail: learning@wellsky.com                                                                                                    |                                                                                                    |            |                  |                     |                   |    |

4) Give your learning plan a name.

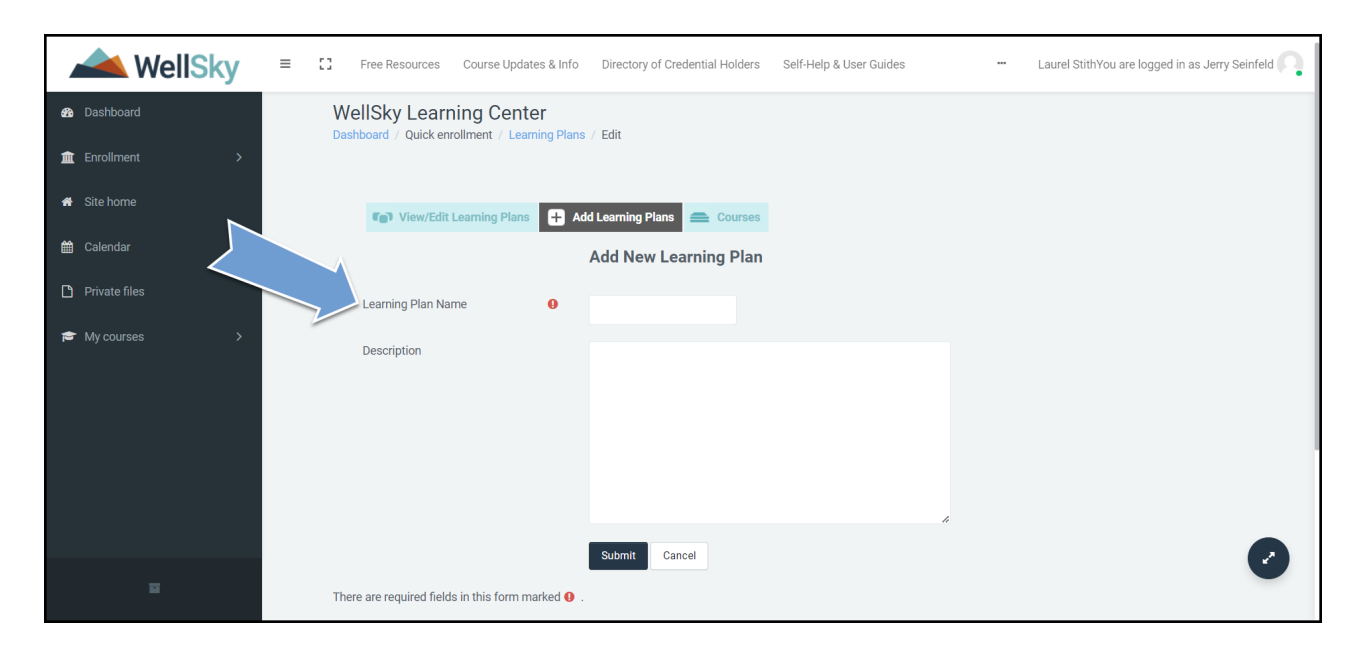

5) Enter a brief description into the *Description* field.

| k WellSky      | E 🖸 Free Resources Course Updates & Info Directory of Credential Holders Self-Help & User Guides … Laurel StithYou are logged in as Jerry Seinfeld 🥥 |
|----------------|----------------------------------------------------------------------------------------------------|
| 🚯 Dashboard    | WellSky Learning Center Dashboard / Quick enrollment / Learning Plans / Edit                                                                         |
|                |                                                                                                    |
| 希 Site home    | Courses                                                                                                    |
| 🛍 Calendar     | Add New Learning Plan                                                                                                    |
| Private files  | Learning Plan Name   New [Example Learning Pr                                                                                                    |
| ₽ My courses > | Description                                                                                                    |
|                |                                                                                                    |
|                |                                                                                                    |
|                |                                                                                                    |
|                |                                                                                                    |
|                | There are required fields in this form marked Q                                                                                                    |
|                |                                                                                                    |

6) Click *Submit* to save.

| k WellSky     | 😑 🎦 Free Resources Course Updates & Info Directory of Credential Holders Self-Help & User Guides 🚥 Laurel StithYou are logged in as Jerry Seinfeld 🤍                                                                                                    |
|---------------|----------------------------------------------------------------------------------------------------|
| 2 Dashboard   | WellSky Learning Center Dashboard / Quick enrollment / Learning Plans / Edit                                                                                                    |
|               |                                                                                                    |
| 🖶 Site home   | Image: Second second second |
| 🛗 Calendar    | Add New Learning Plan                                                                                                    |
| Private files | Learning Plan Name O New Example Learning Pr                                                                                                    |
| My courses >  | Description Enter your description here.                                                                                                    |
|               |                                                                                                    |
|               |                                                                                                    |
|               |                                                                                                    |
|               | Submit Cancel                                                                                                    |
| •             | There are required fields in this form marked 🚯 .                                                                                                    |

7) You'll then be redirected to the *Courses* tab where you can select the courses you want to add to your learning plan. You can click *Learn More* to read a brief description on the courses.

| KellSky        | E C Free Resources Course Updates & Info Directory of Credential Holders Self-Help & User Guides … Laurel StithYou are logged in as Jerry Se                                  | einfeld 🔼 |
|----------------|----------------------------------------------------------------------------------------------------|-----------|
| 🚯 Dashboard    | WellSky Learning Center                                                                                                    |           |
|                | Dashboard / Quick enrollment / Learning Plans / Add Courses                                                                                                    |           |
| 🖶 Site home    |                                                                                                    |           |
| 🛗 Calendar     | Add Courses to New Example Learning Path                                                                                                    |           |
| Private files  |                                                                                                    |           |
| r My courses > | Search                                                                                                    |           |
|                | 🕥 View/Edit Learning Plans 🚦 Add Learning Plans 🖨 Courses                                                                                                    |           |
|                | Learning method*      eLearning                                                                                                    |           |
|                | ON/OFF Course^ Topic HO                                                                                                    | 1         |
|                | Emergency Preparedness in Certified Home Health Agencies         0Hrs         Learn More                                                                                      |           |
|                | Home Health Basic Training Series - A Framework for Accurate and Efficient<br>Patient Assessment and OASIS Data Collection         0.73Hrs         Nursing         Learn More |           |
|                | Home Health Basic Training Series - Guardrails for Your Work-Day 0.72Hrs Nursing Learn More                                                                                   |           |

8) You can search for the courses by using the search bar at the top of the screen.

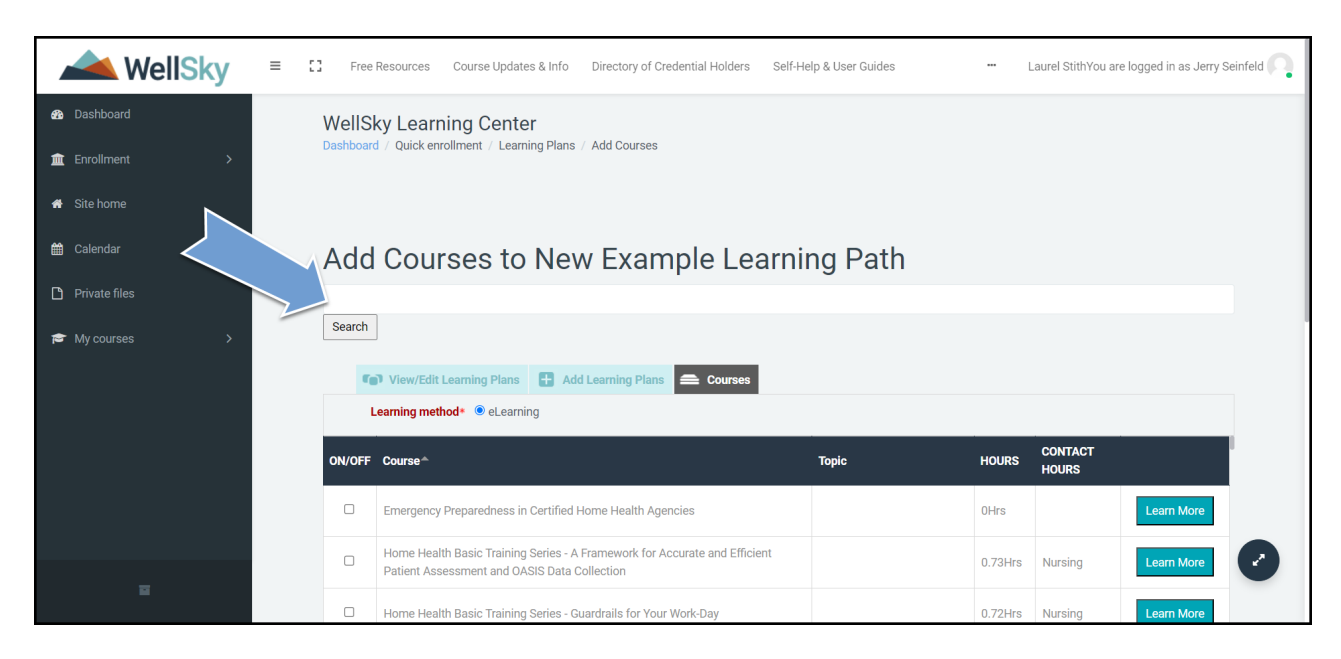

9) Once you find the course(s) you want to add, click the checkbox(es) next to these items.

| WellSky ■      | C Free Resources Course Updates & Info Directory of Credential Holders Self-Help & User G | uides                      |
|----------------|-------------------------------------------------------------------------------------------|----------------------------|
| 🚯 Dashboard    | WellSky Learning Center                                                                   |                            |
|                | Dashboard / Quick enrollment / Learning Plans / Add Courses                               |                            |
| 🖀 Site home    |                                                                                           |                            |
| 🛗 Calendar     | Add Courses to New Example Learning Pa                                                    | ath                        |
| Private files  |                                                                                           |                            |
| 🗃 My courses > | Search                                                                                    |                            |
|                | 🕥 View/Edit Learning Plans 🚦 Add Learning Plans 🚔 Courses                                 |                            |
|                | Learning method* ( ) eLearning                                                            |                            |
|                | ON/OFF Course* Topic                                                                      | HOURS CONTACT<br>HOURS     |
|                | Emergency Preparedness in Certified Home Health Agencies                                  | 0Hrs Learn More            |
|                | Home Health Basic Training Series - A Framework for Accurate and Efficient                | 0.73Hrs Nursing Learn More |
| <b>a</b>       | Patient Assessment and OASIS Data Collection                                              |                            |
|                | Home Health Basic Training Series - Guardrails for Your Work-Day                          | 0.72Hrs Nursing Learn More |

10) After making your selection, click the *Add Courses* button and these new courses will be added to your learning plan.

| WellSky = ::           | : Free   | Resources Course Updates & Info Director     | ry of Credential Holders Self-Hel                                      | lp & User Guides                                            | L             | _aurel StithYou a | re logged in as Jerry S€ | einfeld 🔼 |
|------------------------|----------|----------------------------------------------|------------------------------------------------------------------------|-------------------------------------------------------------|---------------|-------------------|--------------------------|-----------|
| 🔀 Dashboard            |          | Water, Hydration and Health                  |                                                                        | Home Health Aide Series of<br>Trainings                     | 0.41Hrs       | Nursing           | Learn More               |           |
|                        |          | WellSky Free Resources                       |                                                                        |                                                             | 3Hrs          |                   | Learn More               |           |
| # Site home            | 0        | When did maintenance become a bad word?      |                                                                        | Therapy                                                     | 1.4Hrs        | Therapy           | Learn More               |           |
| Calendar Driveta files |          | Working Through Ambivalence with Change Talk | (                                                                      |                                                             | 0.43Hrs       | None              | Learn More               |           |
| Private mes            |          | Workplace Diversity                          |                                                                        |                                                             | 0.58Hrs       | None              | Learn More               |           |
|                        |          | Workplace Violence                           |                                                                        |                                                             | 0.58Hrs       | None              | Learn More               |           |
|                        |          |                                              | Add Courses                                                            |                                                             |               |                   |                          |           |
|                        |          |                                              |                                                                        |                                                             |               |                   |                          |           |
|                        | Contac   | t Us                                         | WellSky Learning Center                                                | W                                                           | ellsky Ser    | vices             |                          | ^         |
|                        | 11300 Sv | ritzer Road, Overland Park, KS 66210         | The WellSky Learning Center is the<br>your team with the resources, ta | e <i>best</i> way to provide Se<br>argeted training, and Ad | visory Servic | iew<br>ces        |                          | 2         |
| •                      | E-mail:  | learning@wellsky.com                         | certifications they need to succeed.                                   | Ou                                                          | tsourced Ser  | rvices            |                          |           |

11) After saving your learning plan, you'll be redirected to the *Add Courses to (Learning Plan Title)* page. From this page, you can scroll to the bottom of the screen and review the courses you've added to your newly created learning plan.

| WellSky =      | Free Resou                                     | rces Course Updates & Info Dire                                                                                                    | ctory of Credential Holders Self-Help & User Guides                                                                                                    |                            | aurel StithYou are logo.                              | ged in as Jerry Seinfeld 🦳 |
|----------------|------------------------------------------------|----------------------------------------------------------------------------------------------------|----------------------------------------------------------------------------------------------------|----------------------------|-------------------------------------------------------|----------------------------|
| 🆚 Dashboard    | C Admi                                         | inistering Medication Through a Central                                                                                                    | Venous Access Device (CVAD)                                                                                                    | 0.2Hrs                     | None                                                  | Learn More                 |
| ▲ Enrollment > | □ Admi                                         | inistering Medication Through an Entera                                                                                                    | l Tube                                                                                                    | 0.08Hrs                    | None                                                  | Learn More                 |
| A Site home    | C Admi                                         | inistering Metered Dose Inhaler (MDI) M                                                                                                    | edication                                                                                                    | 0.05Hrs                    | None                                                  | Learn More                 |
| 🛗 Calendar     |                                                |                                                                                                    | Add Courses                                                                                                    |                            |                                                       |                            |
| Private files  | Curren                                         | t Courses in Ne                                                                                                    | w Example Learning Pa                                                                                                    | ath                        |                                                       |                            |
| My courses >   | SERIAL NO.                                     | COURSE NAME                                                                                                    | 1 5                                                                                                    | L                          | EARNING METHOD                                        |                            |
|                | 16511                                          | Adding Sterile Solutions to a Sterile                                                                                                    | e Field - Sterile Drape                                                                                                    | e                          | Learning                                              |                            |
|                |                                                |                                                                                                    |                                                                                                    |                            |                                                       | •                          |
|                | 16512                                          | Adding Sterile Solutions to a Sterile                                                                                                    | e Field - Sterile Packaged Equipment                                                                                                    | 6                          | Learning                                              | •                          |
|                | 16512                                          | Adding Sterile Solutions to a Sterile<br>Adding Supplies to a Sterile Field -                                                                                 | e Field - Sterile Packaged Equipment<br>Fabric or Paper Wrapped Sterile Package                                                                           | 6                          | Learning                                              | 0<br>0                     |
|                | 16512<br>16513<br>16514                        | Adding Sterile Solutions to a Sterile<br>Adding Supplies to a Sterile Field -<br>Adding Supplies to a Sterile Field -                                         | e Field - Sterile Packaged Equipment<br>Fabric or Paper Wrapped Sterile Package<br>Sterile Drape                                                          | 6                          | Learning<br>Learning<br>Learning                      |                            |
|                | 16512<br>16513<br>16514<br>16515               | Adding Sterile Solutions to a Steril<br>Adding Supplies to a Sterile Field -<br>Adding Supplies to a Sterile Field -<br>Adding Supplies to a Sterile Field -  | e Field - Sterile Packaged Equipment<br>Fabric or Paper Wrapped Sterile Package<br>Sterile Drape<br>Sterile Packaged Equipment                            | 6<br>6<br>6                | Learning<br>Learning<br>Learning<br>Learning          |                            |
|                | 16512<br>16513<br>16514<br>16515               | Adding Sterile Solutions to a Sterile<br>Adding Supplies to a Sterile Field -<br>Adding Supplies to a Sterile Field -<br>Adding Supplies to a Sterile Field - | e Field - Sterile Packaged Equipment<br>Fabric or Paper Wrapped Sterile Package<br>Sterile Drape<br>Sterile Packaged Equipment                            | 6<br>6<br>6                | Learning<br>Learning<br>Learning<br>Learning          |                            |
|                | 16512<br>16513<br>16514<br>16515<br>Contact Us | Adding Sterile Solutions to a Sterile<br>Adding Supplies to a Sterile Field -<br>Adding Supplies to a Sterile Field -<br>Adding Supplies to a Sterile Field - | e Field - Sterile Packaged Equipment<br>Fabric or Paper Wrapped Sterile Package<br>Sterile Drape<br>Sterile Packaged Equipment<br>WellSky Learning Center | e<br>e<br>e<br>wellsky Ser | Learning<br>Learning<br>Learning<br>Learning<br>vices | •                          |

## Add New Courses to an Existing Learning Plan

- 1) Click Enrollment.
- 2) Select Learning Plans.
- 3) You'll be redirected to the *View, Edit and Enroll in Learning Plans* screen. Scroll to the bottom of this screen to find the learning plans you've created.
- 4) Click the *Courses* icon to edit the courses within the learning plan.
- 5) You'll then be redirected to the *Add Courses to (Learning Plan Title)* page where you can select the new courses you want to add to your learning plan. You can click *Learn More* to read a brief description on the courses.
- 6) You can search for the courses by using the search bar at the top of the screen.
- 7) Once you find the course(s) you want to add, click the checkbox(es) next to these items.
- 8) After making your selection, click the *Add Courses* button and these new courses will be added to your learning plan.

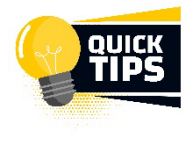

If you add courses to a learning plan that has already been assigned to users, you will need to refresh your users' assignments for them to see these newly added courses. All you need to do to refresh these assignments is to re-enroll your users into the learning plan again. Doing this will <u>NOT</u> result in duplicate assignments or lost progress. The only result will be that your users will now see the newly added courses.

The next few pages show the above instructions along with screenshots showing where to click in each step.

1) Click Enrollment.

| WellSky =                | C Free Resources Course Updates & Info Directory of Credential Holders Self-Help & User Guides … L                                         | Laurel StithYou are logged in as Jerry Seinfeld |
|--------------------------|----------------------------------------------------------------------------------------------------|-------------------------------------------------|
| Dashboard     Eurollment | Jerry Seinfeld                                                                                                    | Customize this page                             |
| Site home                | Welcome, Jerry. This is your Dashboard. Start here to view your courses, see your clinicians' completion reports, or get started enrolling | users.                                          |
| 🛗 Calendar               | My Courses My Certificates Reports -                                                                                                    | Add A Course                                    |
| C Private files          | Course overview                                                                                                    |                                                 |
| 🞓 My courses >           | ▼ Past ▼                                                                                                    | I≞ Course name ▼ III List ▼                     |
|                          |                                                                                                    |                                                 |
|                          | No courses                                                                                                    |                                                 |
|                          |                                                                                                    |                                                 |
|                          |                                                                                                    |                                                 |
|                          | Recently accessed courses                                                                                                    |                                                 |
|                          | Necentry accessed courses                                                                                                    |                                                 |

2) Select *Learning Plans*.

| WellSky = ::                            | Free Resources Course Updates & Info Directory of Credential Holders Self-Help & User Guides La                                               | aurel StithYou are logged in as Jerry Seinfeld |
|-----------------------------------------|----------------------------------------------------------------------------------------------------|------------------------------------------------|
| 🔧 Dashboard                             | Jerry Seinfeld                                                                                                    | Customize this page                            |
| ▲ Enrollment ~ Add Users to Account     | Welcome, Jerry. This is your Dashboard. Start here to view your courses, see your clinicians' completion reports, or get started enrolling to | users.                                         |
| Enroll Users in Course Group Management | Course overview                                                                                                    |                                                |
| Learning Plans                          | ▼ Past ▼                                                                                                    | J≟ Course name ▼ IIIList ▼                     |
| A Site home                             | No courses                                                                                                    |                                                |
| 🛍 Calendar                              |                                                                                                    |                                                |
| Private files                           |                                                                                                    |                                                |
|                                         | Recently accessed courses                                                                                                    |                                                |

3) You'll be redirected to the *View, Edit and Enroll in Learning Plans* screen. Scroll to the bottom of this screen to find the learning plans you've created.

| WellSky = :             | Free Resources Course Updates & Info Directo                                                                                                    | ory of Credential Holders Self-Help & User Guides                                                                                                    |                                      | Laurel Stith                    | nYou are logged in | as Jerry Seinfeld 🥠 |
|-------------------------|----------------------------------------------------------------------------------------------------|----------------------------------------------------------------------------------------------------|--------------------------------------|---------------------------------|--------------------|---------------------|
| Dashboard     Dashboard | onboarding for supporting clinicans, liaisons, and support<br>Health as well as several compliance courses. Disciplines<br>LPNs. Disclaimer: This learning plan is not intended to cov<br>and provide additional onboarding content coverage align | personner, mis rearing pian includes a basic training series<br>recommended for this onboarding learning plan include PTAs<br>rer every aspect of onboarding for your staff. Please assess the<br>d with your agency needs. | s on Home<br>s, COTAs,<br>ne content | (Some<br>duration<br>data       | Does not expire    | 2                   |
|                         |                                                                                                    |                                                                                                    |                                      | missing)                        |                    |                     |
| # Site home             | Home Health - Onboarding for OASIS clinicians This learn<br>clinicians who will be responsible for OASIS either in the fi<br>supervisors/ preceptors. This learning plan includes a Bas                                                            | ing plan contains courses recommended for a successful on<br>eld, as a clinical manager, case manager, quality personnel ar<br>ic Training Series on Home Health as well as several complia                                 | boarding for<br>Id<br>nce courses.   | 12 hours<br>53 minutes<br>(Some | Does not expire    |                     |
| 🛗 Calendar              | Disciplines recommended for this onboarding learning pla<br>intended to cover every aspect of onboarding for your staf                                                                                                    | n include RNs, PTs, OTs, SLPs. Disclaimer: This learning plan<br>f. Please assess the content and provide additional onboardii                                                                                              | is not<br>ng content                 | duration<br>data                |                    |                     |
| Private files           | coverage anglieu with your agency needs.                                                                                                    |                                                                                                    |                                      | missing)                        |                    |                     |
| 🕿 My courses            | View/Edit Learning Plans     Add Learning                                                                                                    | g Plans 🚔 Courses                                                                                                    |                                      |                                 |                    |                     |
|                         | Your Agency Learning Plans 🔦                                                                                                    | Search Q                                                                                                    | Expiration                           |                                 | Options            |                     |
|                         | Enrollment Testing Enrollment Testing                                                                                                    |                                                                                                    | 01/01/205                            | 0 00:00                         | 10001              | •                   |
|                         | Learning Plan Example Here's the description.                                                                                                    |                                                                                                    | 01/01/205                            | 0 00:00                         | 2006               |                     |
|                         | New Example Learning Path Enter your description here.                                                                                                    |                                                                                                    | 01/01/205                            | 0 00:00                         | 2000               | •                   |
|                         |                                                                                                    | ×₩                                                                                                    |                                      |                                 |                    | 0                   |
|                         | Contact Us                                                                                                    | WellSky Learning Center                                                                                                    | Wellsky                              | Services                        |                    | <u> </u>            |
|                         | 11300 Switzer Road, Overland Park, KS 66210                                                                                                    | The WellSky Learning Center is the best way to provide                                                                                                    | Services O                           | verview                         |                    |                     |

4) Click the *Courses* icon to edit the courses within the learning plan.

| WellSky =      | Free Resources Course Updates & Info Direct                                                                                                    | tory of Credential Holders Self-Help & User Guides                                                                               |                           | Laurel Stith     | יYou are logged in | as Jerry Seinfeld 🦳 |
|----------------|----------------------------------------------------------------------------------------------------|----------------------------------------------------------------------------------------------------|---------------------------|------------------|--------------------|---------------------|
| B Dashboard    | oncoarding for supporting clinicians, inaisons, and suppo<br>Health as well as several compliance courses. Discipline<br>LPNs. Disclaimer: This learning plan is not intended to co<br>and provide additional onboarding content coverage align | s on Home<br>s, COTAs,<br>he content                                                                                             | (Some<br>duration<br>data | Does not expire  | 2                  |                     |
| ▲ Enrollment > | and provide duational onboarding content coverage ang                                                                                                    | nee maryour agency needs.                                                                                                    |                           | missing)         |                    |                     |
| 希 Site home    | Home Health - Onboarding for OASIS clinicians This lead<br>clinicians who will be responsible for OASIS either in the<br>supervisors/ preceptors. This learning plan includes a Ba                                                              | 12 hours<br>53 minutes<br>(Some                                                                                                  | Does not expire           | A                |                    |                     |
| 🛗 Calendar     | Disciplines recommended for this onboarding learning pl<br>intended to cover every aspect of onboarding for your sta<br>coverage eligned with your agency needs                                                                                 | an include RNs, PTs, OTs, SLPs. Disclaimer: This learning plan<br>aff. Please assess the content and provide additional onboardi | is not<br>ng content      | duration<br>data |                    |                     |
| Private files  | coverage aligned with your agency needs.                                                                                                    |                                                                                                    |                           | (IIII33IIIg)     |                    |                     |
| 🞓 My courses > | View/Edit Learning Plans     Add Learning                                                                                                    | ng Plans 🚔 Courses                                                                                                    |                           |                  |                    |                     |
|                | Your Agency Learning Plans <sup>▲</sup>                                                                                                    | Search Q                                                                                                    | Expiration                |                  | Options            |                     |
|                | Enrollment Testing Enrollment Testing                                                                                                    |                                                                                                    | 01/01/205                 |                  | 1000               |                     |
|                | Learning Plan Example Here's the description.                                                                                                    |                                                                                                    | 01/01/2050                | To               | \$\$ CP 60         |                     |
|                | New Example Learning Path Enter your description here.                                                                                                    |                                                                                                    | 01/01/2050                | 00:00            | 200                |                     |
|                |                                                                                                    | ×₩                                                                                                    |                           |                  |                    | 0                   |
|                | Contact Us                                                                                                    | WellSky Learning Center                                                                                                    | Wellsky S                 | Services         |                    | <u> </u>            |
|                | 11300 Switzer Road, Overland Park, KS 66210                                                                                                    | The WellSky Learning Center is the best way to provide                                                                           | Services Ov               | erview           |                    |                     |

5) You'll then be redirected to the *Add Courses to (Learning Plan Title)* page where you can select the new courses you want to add to your learning plan. You can click *Learn More* to read a brief description on the courses.

| WellSky =                                              | Free Resources Course Updates & Info Directory of Credential Holders                                                       | Self-Help & User Guides | Laurel StithYou are logged in as Jerry Seinfeld |
|--------------------------------------------------------|----------------------------------------------------------------------------------------------------|-------------------------|-------------------------------------------------|
| <ul> <li>An Dashboard</li> <li>▲ Enrollment</li> </ul> | WellSky Learning Center Dashboard / Quick enrollment / Learning Plans / Add Courses                                        |                         |                                                 |
|                                                        | Add Courses to New Example Lea                                                                                             | rning Path              |                                                 |
| 🛗 Calendar                                             |                                                                                                    |                         |                                                 |
| D Private files                                        | Search                                                                                                    |                         |                                                 |
| r≇ My courses >                                        | View/Edit Learning Plans     Add Learning Plans     Earning method*     e Learning                                         |                         |                                                 |
|                                                        | ON/OFF Course <sup>A</sup>                                                                                                 | Торіс                   | HOL                                             |
|                                                        | Emergency Preparedness in Certified Home Health Agencies                                                                   |                         | 0Hrs                                            |
|                                                        | Home Health Basic Training Series - A Framework for Accurate and Efficient<br>Patient Assessment and OASIS Data Collection |                         | 0.73Hrs Nursing Learn More                      |
|                                                        | Home Health Basic Training Series - Guardrails for Your Work-Day                                                           |                         | 0.72Hrs Nursing Learn More                      |
|                                                        | Hospice Eligibility-LCD and Documentation: Renal Disease                                                                   |                         | 0Hrs Learn More                                 |

6) You can search for the courses by using the search bar at the top of the screen.

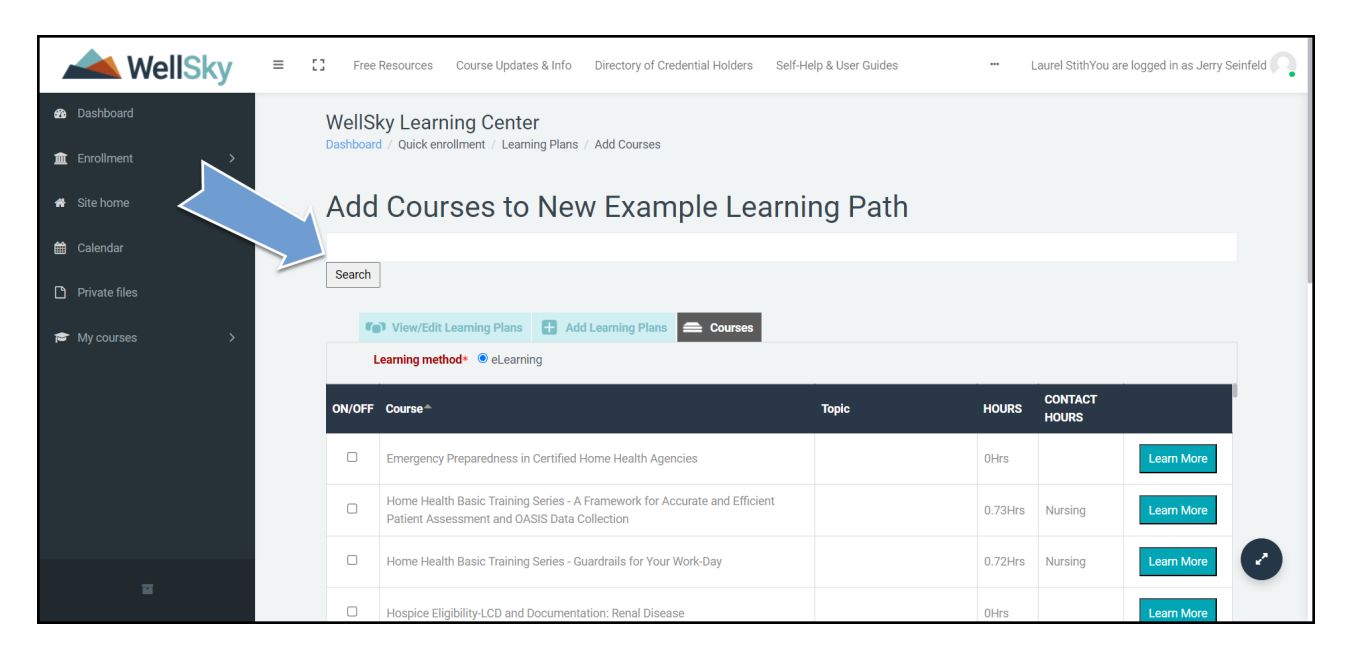

7) Once you find the course(s) you want to add, click the checkbox(es) next to these items.

| <b>▲ WellSky</b> = | Free Resources Course Updates & Info Directory of Credential Holders Self-Help & User Guides                               | Laurel StithYou are logged in as Jerry Seinfeld |  |  |  |  |  |  |  |  |
|--------------------|----------------------------------------------------------------------------------------------------|-------------------------------------------------|--|--|--|--|--|--|--|--|
| 🔹 Dashboard        | NellSky Learning Center           Dashboard / Quick enrollment / Learning Plans / Add Courses                              |                                                 |  |  |  |  |  |  |  |  |
|                    |                                                                                                    |                                                 |  |  |  |  |  |  |  |  |
| A Site home        | Add Courses to New Example Learning Path                                                                                   |                                                 |  |  |  |  |  |  |  |  |
| 🛗 Calendar         |                                                                                                    |                                                 |  |  |  |  |  |  |  |  |
| Private files      | Search                                                                                                    |                                                 |  |  |  |  |  |  |  |  |
| 🞓 My courses >     | View/Edit Learning Plans     Add Learning Plans     Courses                                                                |                                                 |  |  |  |  |  |  |  |  |
|                    | Learning method*   e eLearning                                                                                             |                                                 |  |  |  |  |  |  |  |  |
|                    | ON/OFF Course^ Topic                                                                                                    | HOURS CONTACT<br>HOURS                          |  |  |  |  |  |  |  |  |
|                    | Emergency Preparedness in Certified Home Health Agencies                                                                   | 0Hrs Learn More                                 |  |  |  |  |  |  |  |  |
|                    | Home Health Basic Training Series - A Framework for Accurate and Efficient<br>Patient Assessment and OASIS Data Collection | 0.73Hrs Nursing Learn More                      |  |  |  |  |  |  |  |  |
|                    | Home Health Basic Training Series - Guardrails for Your Work-Day                                                           | 0.72Hrs Nursing                                 |  |  |  |  |  |  |  |  |
| 8                  | Hospice Eligibility-LCD and Documentation: Renal Disease                                                                   | 0Hrs Learn More                                 |  |  |  |  |  |  |  |  |

8) After making your selection, click the *Add Courses* button and these new courses will be added to your learning plan.

| WellSky = 🛛   | Free Resour    | ces Course Updates & Info Directory of Credential Holders Self-Hel         | p & User Guides | I       | aurel StithYou are | e logged in as Jerry Se | einfeld |
|---------------|----------------|----------------------------------------------------------------------------|-----------------|---------|--------------------|-------------------------|---------|
| 🄁 Dashboard   | Hospi          | ice Eligibility-LCD and Documentation: Renal Disease                       |                 | OHrs    |                    | Learn More              |         |
| Enrollment >  | Makir          | ng the Most of the Interdisciplinary Team Meeting                          |                 | OHrs    |                    | Learn More              |         |
| A Site home   | 2017           | Home Health Conditions of Participation (CoP): Executive Update            |                 | 0.6Hrs  | Nursing            | Learn More              |         |
| 🛗 Calendar    | 2022           | OASIS Proficiency Test                                                     |                 | OHrs    | None               | Learn More              |         |
| Private files | 2023           | OASIS Proficiency Test                                                     |                 | OHrs    | None               | Learn More              |         |
| Wy courses 7  | Addin<br>Packa | ng Sterile Solutions to a Sterile Field                                    |                 | 0.02Hrs | None               | Learn More              |         |
|               |                | Add Courses                                                                | ]               |         |                    |                         |         |
|               | Curren         | t Courses in New Example Lea                                               | rning Path      |         |                    |                         |         |
|               | SERIAL NO.     | COURSE NAME                                                                |                 | L       | EARNING METHO      | D                       |         |
|               | 16511          | Adding Sterile Solutions to a Sterile Field - Sterile Drape                |                 | e       | Learning           | 0                       |         |
|               | 16512          | Adding Sterile Solutions to a Sterile Field - Sterile Packaged Equipment   |                 | e       | Learning           | 9                       |         |
| <b>E</b>      | 16513          | Adding Supplies to a Sterile Field - Fabric or Paper Wrapped Sterile Packa | ge              | e       | Learning           | 9                       | -       |
|               | 16514          | Adding Supplies to a Sterile Field - Sterile Drane                         |                 | -       | Learning           |                         |         |

## **Remove Courses from an Existing Learning Plan**

- 1) Click Enrollment.
- 2) Select Learning Plans.
- 3) You'll be redirected to the *View, Edit and Enroll in Learning Plans* screen. Scroll to the bottom of this screen to find the learning plans you've created.
- 4) Click the *Courses* icon to edit the courses within the learning plan.
- 5) You'll then be redirected to the *Add Courses to (Learning Plan Title)* page. Scroll to the bottom of this screen and you'll see a list that shows which courses are within your learning plan.
- 6) Click the course's *Delete* button.
- 7) Confirm your actions and the course will be removed.

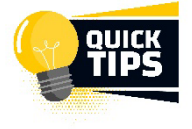

Removing courses from a learning plan that has already been assigned to your users will have no impact to their assignments.

The next few pages show the above instructions along with screenshots showing where to click in each step.

1) Click Enrollment.

| WellSky = :              | ] Free Resources Course Updates & Info Directory of Credential Holders Self-Help & User Guides Lau                                            | urel StithYou are logged in as Jerry Seinfeld |
|--------------------------|----------------------------------------------------------------------------------------------------|-----------------------------------------------|
| Dashboard                | Jerry Seinfeld                                                                                                    | Customize this page                           |
| Enrollment     Site home | Welcome, Jerry. This is your Dashboard. Start here to view your courses, see your clinicians' completion reports, or get started enrolling us | sers.                                         |
| 🛗 Calendar               | My Courses My Certificates Reports 🕶                                                                                                    | Add A Course                                  |
| Private files            | Course overview                                                                                                    |                                               |
| 🞓 My courses >           | T Past -                                                                                                    | E Course name 🔹 🏙 List 🔹                      |
| With Louises             | No courses                                                                                                    |                                               |
| 12                       | Recently accessed courses                                                                                                    |                                               |

2) Select *Learning Plans*.

| WellSky = :            | 🖸 Free Resources Course Updates & Info Directory of Credential Holders Self-Help & User Guides … 🔺 Laure                                           | el Stith 🔼 |
|------------------------|----------------------------------------------------------------------------------------------------|------------|
| 🔁 Dashboard            | Laurel Stith Customize this page                                                                                                    |            |
| ▲ Enrollment           |                                                                                                    |            |
| Agencies               | Welcome, Laurel. This is your Dashboard. Start here to view your courses, see your clinicians' completion reports, or get started enrolling users. |            |
| Add Users to Account   | My Courses My Certificates Reports •                                                                                                    |            |
| Enroll Users in Course | Course overview                                                                                                    |            |
| Group Management       | T Incomplete ▼ II≟ Course name ▼ III List ▼                                                                                                    | 4          |
| Learning Plans         | DELTA - Delta Care Rx Due: Grade:<br>DELTA - January 2024 Brainy Brunch (Example) 0% Complete                                                      |            |
| Log                    | VNANNJ - VNA of Northern New Jersey Due: Grade:                                                                                                    |            |
| Site administration    | VNANNJ - Abuse and Adult Protective Services 2024 - 50% Complete                                                                                   |            |
| 🖷 Site home            |                                                                                                    |            |
| <b>AA</b>              |                                                                                                    |            |
| 😂 🖬 🖿 oS               | Recently accessed courses                                                                                                    |            |

3) You'll be redirected to the *View, Edit and Enroll in Learning Plans* screen. Scroll to the bottom of this screen to find the learning plans you've created.

| WellSky = :                                         | Free Resources Course Updates & Info Direct                                                                                                    | ory of Credential Holders Self-Help & User Guides                                                                                                    |                 | Laurel Stith    | You are logged in | as Jerry Seinfeld |  |
|-----------------------------------------------------|----------------------------------------------------------------------------------------------------|----------------------------------------------------------------------------------------------------|-----------------|-----------------|-------------------|-------------------|--|
| an Dashboard<br>fmi Enrollment →                    | oncoarong for supporting clinicans, inaisons, and suppor<br>Health as well as several compliance courses. Disciplines<br>LPNs. Disclaimer. This learning plan is not intended to co<br>and provide additional onboarding content coverage align | (Some<br>duration<br>data<br>missing)                                                                                                    | Does not expire | £.              |                   |                   |  |
| Site home                                           | Home Health - Onboarding for OASIS clinicians This lean<br>clinicians who will be responsible for OASIS either in the f<br>supervisors/ preceptors. This learning plan includes a Bar                                                           | 12 hours<br>53 minutes<br>(Some                                                                                                    | Does not expire |                 |                   |                   |  |
| <ul> <li>Calendar</li> <li>Private files</li> </ul> | Disciplines recommended for this onboarding learning pla<br>intended to cover every aspect of onboarding for your sta<br>coverage aligned with your agency needs.                                                                               | Disciplines recommended for this onboarding learning plan include RNs, PTs, OTs, SLPs. Disclaimer: This learning plan is not<br>intended to cover every aspect of onboarding for your staff. Please assess the content and provide additional onboarding content<br>coverage aligned with your agency needs. |                 |                 |                   |                   |  |
| r My courses                                        | View/Edit Learning Plans     Add Learning                                                                                                    | g Plans 🚔 Courses                                                                                                    |                 |                 |                   | _                 |  |
|                                                     | Your Agency Learning Plans                                                                                                    | Search Q                                                                                                    | Expiration      | iration Options |                   |                   |  |
|                                                     | Enrollment Testing Enrollment Testing                                                                                                    |                                                                                                    | 01/01/205       | 0 00:00         | 2006              |                   |  |
|                                                     | Learning Plan Example Here's the description.                                                                                                    |                                                                                                    | 01/01/205       | 2050 00:00      |                   | •                 |  |
|                                                     | New Example Learning Path Enter your description here.                                                                                                    | New Example Learning Path Enter your description here. 01/01/2050                                                                                                    |                 |                 |                   |                   |  |
|                                                     |                                                                                                    | ×₩                                                                                                    |                 |                 |                   | 0                 |  |
| _                                                   | Contact Us                                                                                                    | WellSky Learning Center                                                                                                    | Wellsky         | Services        |                   | <u> </u>          |  |
|                                                     | 11300 Switzer Road, Overland Park, KS 66210                                                                                                    | The WellSky Learning Center is the best way to provide                                                                                                    | Services Ov     | erview          |                   |                   |  |

4) Click the *Courses* icon to edit the courses within the learning plan.

| WellSky =                                          | C Free Resources Course Updates & Info Dir                                                                                                    | ectory of Credential Holders Self-Help & User Guides                                                                                                    |                | Laurel Stith  | You are logged in a | as Jerry Seinfeld | A |  |
|----------------------------------------------------|----------------------------------------------------------------------------------------------------|----------------------------------------------------------------------------------------------------|----------------|---------------|---------------------|-------------------|---|--|
| <ul> <li>Bashboard</li> <li>■ Eventuate</li> </ul> | oncoarong or supporting cinicians, iaisong<br>Health as well as several compliance courses. Discipli<br>LPNs. Disclaimer: This learning plan is not intended to<br>and provide additional onboarding content coverage a | Anovarong ror supporting cinicatars, naisons, and support personner. Inis learning plan includes a basic raming series on Homer<br>Health as well as several compliance courses. Disciplines recommended for this onboarding learning plan include PTAs, COTAs,<br>PLNS. Disclaimer: This learning plan is not intended to cover every aspect of onboarding for your staff. Please assess the content<br>and provide additional onboarding content coverage aligned with your agency needs. |                |               |                     |                   |   |  |
| Lenroliment >                                      | Home Health - Onboarding for OASIS clinicians This I<br>clinicians who will be responsible for OASIS either in th<br>uncertained (arcanetta This learning the includes                                                  | Home Health - Onboarding for OASIS clinicians This learning plan contains courses recommended for a successful onboarding for 12 hours clinicians who will be responsible for OASIS either in the field, as a clinical manager, case manager, quality personnel and 53 minutes                                                                                                    |                |               |                     |                   |   |  |
| Calendar                                           | Disciplines recommended for this onboarding learning<br>intended to cover every aspect of onboarding for your<br>coverage aligned with your agency needs.                                                               | supervisors/ preceptors. This learning plan includes a Basic Training Series on Home Health as well as several compliance courses.<br>Disciplines recommended for this onboarding learning plan include RNs, PTs, OTs, SLPs. Disclaimer. This learning plan is not<br>intended to cover every aspect of onboarding for your staff. Please assess the content and provide additional onboarding content<br>coverage aligned with your agency needs.                                          |                |               |                     |                   |   |  |
| Firvate lines                                      | View/Edit Learning Plans     Add Learning                                                                                                    | ming Plans 🚔 Courses                                                                                                    |                |               |                     |                   |   |  |
|                                                    | Your Agency Learning Plans <sup>▲</sup>                                                                                                    | Search Q                                                                                                    | Expiration     |               | Options             |                   |   |  |
|                                                    | Enrollment Testing Enrollment Testing                                                                                                    |                                                                                                    | 01/01/2050     |               | 10000               |                   |   |  |
|                                                    | Learning Plan Example Here's the description.                                                                                                    |                                                                                                    | 01/01/2050     | Provide State | \$\$P fa            |                   |   |  |
|                                                    | New Example Learning Path Enter your description he                                                                                                    | re.                                                                                                    | 01/01/2050 0   | 00:00         | 000                 |                   |   |  |
|                                                    |                                                                                                    | ×                                                                                                    |                |               |                     | Ĉ                 |   |  |
|                                                    | Contact Us                                                                                                    | WellSky Learning Center                                                                                                    | Wellsky Ser    | rvices        |                     |                   |   |  |
|                                                    | 11300 Switzer Road, Overland Park, KS 66210                                                                                                    | The WellSky Learning Center is the best way to provide                                                                                                    | Services Overv | view          |                     |                   |   |  |

5) You'll then be redirected to the *Add Courses to (Learning Plan Title)* page. Scroll to the bottom of this screen and you'll see a list that shows which courses are within your learning plan.

| WellSky = 🗆     | Free Resourc       | es Course Updates & Info Direct               | ory of Credential Holders Self-He                                    | lp & User Guides                                      | [                                  | .aurel StithYou ar | re logged in as Jerry S | einfeld 🔼               |
|-----------------|--------------------|-----------------------------------------------|----------------------------------------------------------------------|-------------------------------------------------------|------------------------------------|--------------------|-------------------------|-------------------------|
| 🏦 Dashboard     | 2022 0             | DASIS Proficiency Test                        |                                                                      |                                                       | OHrs                               | None               | Learn More              |                         |
| í Enrollment >  | □ 2023 C           | ASIS Proficiency Test                         |                                                                      |                                                       | OHrs                               | None               | Learn More              |                         |
| # Site home     | C Adding<br>Packat | g Sterile Solutions to a Sterile Field - Fabi | ic or Paper-Wrapped Sterile                                          |                                                       | 0.02Hrs                            | None               | Learn More              |                         |
| 🛗 Calendar      |                    |                                               | Add Courses                                                          | 3                                                     |                                    |                    |                         |                         |
| 🗅 Private files | Current            | Courses in New                                | v Example Lea                                                        | rning Path                                            |                                    |                    |                         |                         |
| 📾 My courses >  | SERIAL NO.         | COURSE NAME                                   |                                                                      |                                                       | L                                  | EARNING METH       | OD                      |                         |
|                 | 16511              | Adding Sterile Solutions to a Sterile         | Field - Sterile Drape                                                |                                                       | e                                  | Learning           | 0                       |                         |
|                 | 16512              | Adding Sterile Solutions to a Sterile         | Field - Sterile Packaged Equipment                                   |                                                       | e                                  | Learning           | 0                       |                         |
|                 | 16513              | Adding Supplies to a Sterile Field - Fi       | abric or Paper Wrapped Sterile Packa                                 | ige                                                   | e                                  | Learning           | ٢                       |                         |
|                 | 16514              | Adding Supplies to a Sterile Field - S        | terile Drape                                                         |                                                       | e                                  | Learning           | 0                       |                         |
|                 | 16515              | Adding Supplies to a Sterile Field - S        | terile Packaged Equipment                                            |                                                       | e                                  | Learning           | 0                       |                         |
|                 |                    |                                               |                                                                      |                                                       |                                    |                    |                         | $\overline{\mathbf{O}}$ |
|                 | Contact Us         |                                               | WellSky Learning Center                                              |                                                       | Wellsky Ser                        | vices              |                         | 2                       |
|                 | 11300 Switzer Roa  | ad, Overland Park, KS 66210                   | The WellSky Learning Center is th<br>your team with the resources, t | e <b>best</b> way to provide<br>argeted training, and | Services Overvi<br>Advisory Servic | iew<br>ces         |                         | $\overline{}$           |

6) Click the course's *Delete* button.

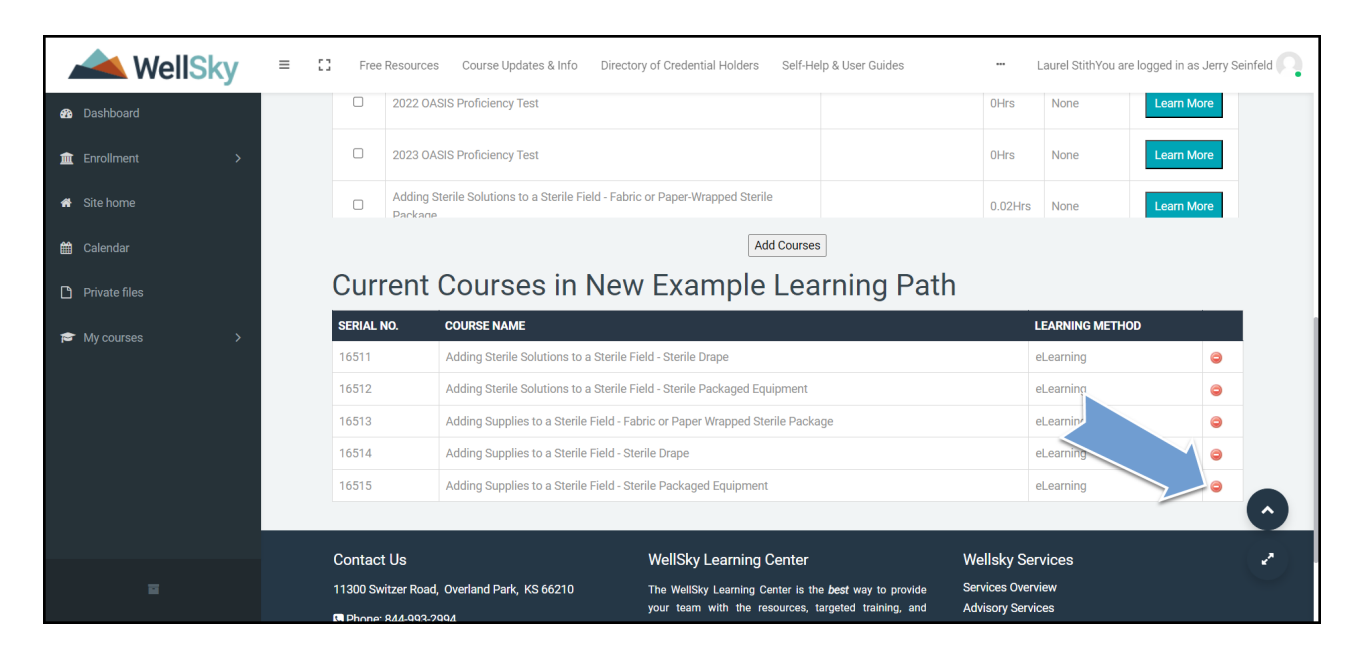

7) Confirm your actions and the course will be removed.

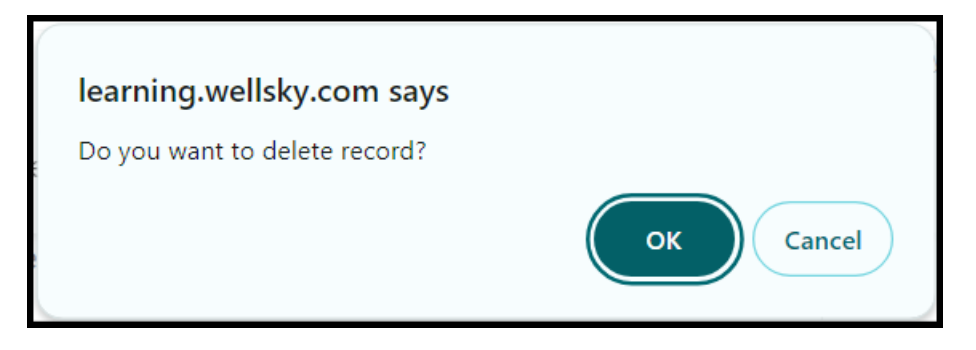